# Konfiguracja PPPOE na routerze TP-Link WR841

Te działania przeprowadzamy w sytuacji kiedy chcemy skonfigurować połączenie z siecią za pośrednictwem routera np. w celu utworzenia sieci Wi-Fi w pomieszczeniu z dostępem do internetu

W przypadku każdego innego routera wszystkie działania przeprowadzamy analogicznie lecz zakładki oraz interfejs strony mogą być inne niż przedstawione na poniższych zdjęciach !!!

1. Łączymy port Ethernetowy komputera z portem LAN 1 routera

Wpisujemy w przeglądarkę internetową jego domyślny adres, czyli <u>http://192.168.0.1</u> i logujemy się na domyślne dane czyli login: admin, hasło admin. ( Dane dostępowe dla innych producentów są zamieszczone w instrukcji obsługi dołączonej do zestawu)

### Konfiguracja połączenia PPPOE

Klikamy w menu w **Sieć** a następnie w **WAN**. Jako typ połączenia wybieramy PPPOE, poniżej wpisujemy swój login do sieci (**nazwa użytkownika**), oraz hasło. Warto upewnić się, że opcja **Połącz automatycznie** jest zaznaczona.

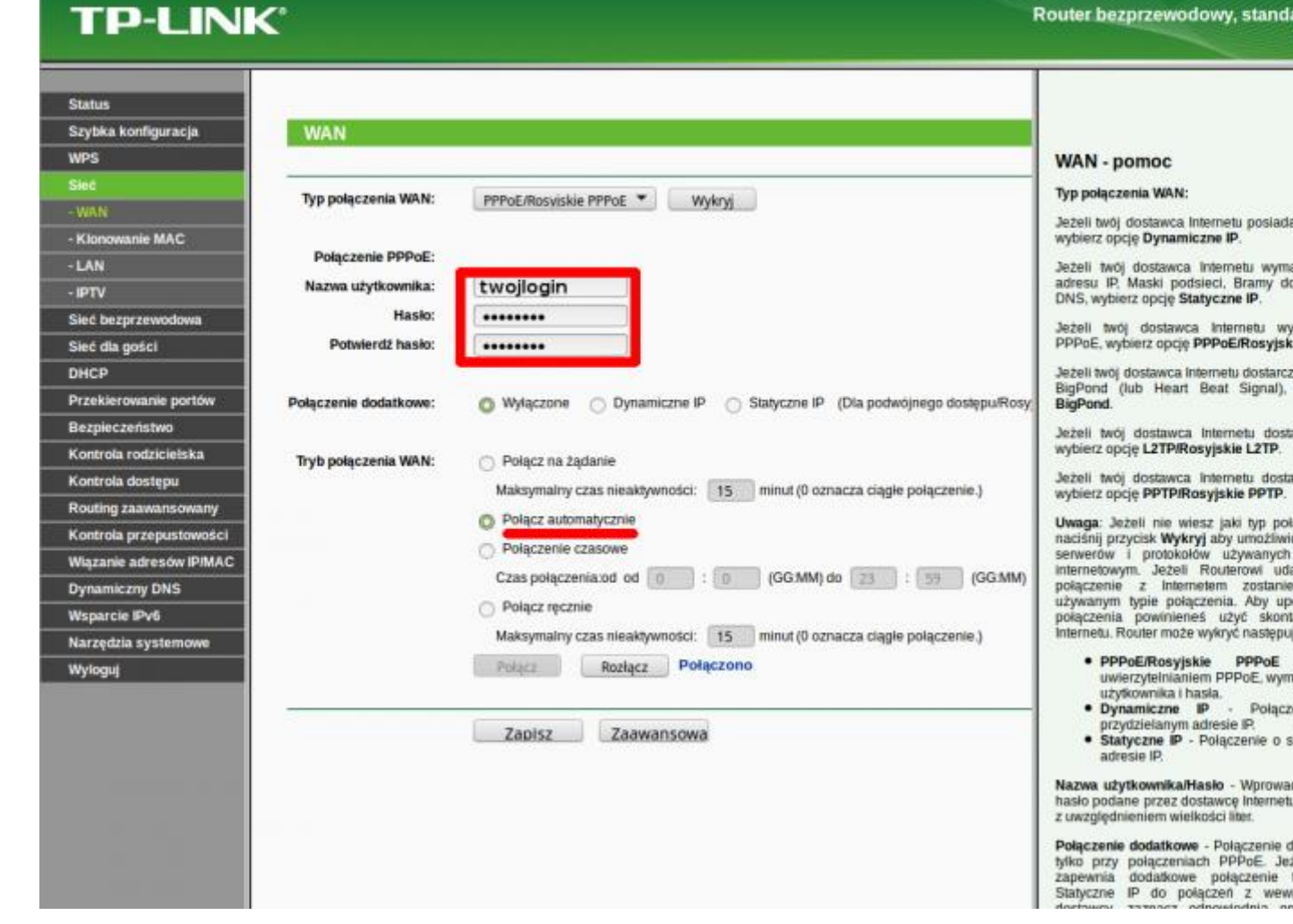

I tyle - połączenie PPPOE mamy skonfigurowane. Można teraz wpiąć kabel internetowy do portu WAN (niebieski).

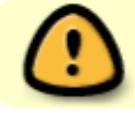

Nigdy nie wpinaj kabla internetowego do żółtych portów LAN. Może to spowodować poważne problemy.

#### Wyłączamy bridge na ostatnim porcie routera

W tym modelu routera ostatni port LAN (żółty z numerem 4) domyślnie skonfigurowany jest jako bridge. W zdecydowanej większości wypadków należy to wyłączyć - korzystając z tego portu możemy stracić dostęp do internetu, lub udostępnić zasoby swojego komputera do internetu.

Aby wyłączyć tą opcję klikamy na **SIEĆ** nastepnie na **IPTV**. Ustawiamy opcje jak na poniższej grafice.

| TP-LINK                 |                      | Router bezprzewodowy, stand                                      |
|-------------------------|----------------------|------------------------------------------------------------------|
| Status                  |                      |                                                                  |
| Szybka konfiguracja     | IPTV                 |                                                                  |
| WPS                     |                      | IPTV - Pomoc                                                     |
| Słeć                    | Braun 1014D          | Proxy IGMP- Wacz te opcie jeżeli c                               |
| - WAN                   | Wysacz               | IPTV z użyciem protokołu IGMP.                                   |
| - Klonowanie MAC        |                      | Tryb                                                             |
| - LAN                   | Tryb: Automatyczny 🔻 | <ul> <li>Automatyczny - Praca dzięki t</li> </ul>                |
| - IFTV                  |                      | zmian w działaniu ponow LAA<br>IPTV zarówno poprzez połąc        |
| Sieć bezprzewodowa      | Zenter               | Bridge - Watziela dia orthiomä                                   |
| Sieć dla gości          | 200152               | poprzez który odbiornik może                                     |
| DHCP                    |                      | temu połączenie IPTV może                                        |
| Przekierowanie portów   |                      | jakości niezależnie od połącze<br>port LAN jest wtedy izolowany  |
| Bezpieczeństwo          |                      | skuży jedynie do korzystania z l                                 |
| Kontrola rodzicielska   |                      | Internetu zapewnia dostęp do t                                   |
| Kontrola dostępu        |                      | o protokół 802.1Q, Przy tym usta<br>każdemu z portów LAN określo |
| Routing zaawansowany    |                      | zastosować go do danej usluj<br>IP). Aby uzystać informacie      |
| Kontrola przepustowości |                      | ustawienia identyfikatorów                                       |
| Wiązanie adresów IP/MAC |                      | dostawcą internetu.                                              |
| Dynamiczny DNS          |                      |                                                                  |
| Wsparcie IPv6           |                      |                                                                  |
| Narzędzia systemowe     |                      |                                                                  |
| Wyloguj                 |                      |                                                                  |
|                         |                      |                                                                  |

### Konfiguracja sieci WiFi

Klikamy na **Siec bezprzewodowa** następnie na **Ustawienia**. Uzupełniamy:

- Nazwa sieci bezprzewodowej unikalna nazwa naszej sieci
- Region Polska
- **Tryb** mieszany BGN. Jeżeli posiadasz starsze urządzenia lub urządzenia firmy Apple ustaw BG
- Szerokość kanału auto
- Kanał Auto
- Pozostałe opcje ustaw jak na grafice poniżej.

|                        | <b></b>                     |                                                                                 |
|------------------------|-----------------------------|---------------------------------------------------------------------------------|
|                        | S                           |                                                                                 |
|                        |                             |                                                                                 |
| Status                 |                             |                                                                                 |
| Szybka konfiguracja    | Ustawienia bezprzewoo       | lowe                                                                            |
| WPS                    |                             |                                                                                 |
| Sieć                   | Nazwa sieci bezprzewodowei: | TP-Link TEST (nazywana też SSID)                                                |
| Sieć bezprzewodowa     | Region                      | Polska                                                                          |
| - Ustawienia           | Hwana:                      | Wybierz odpowiedni kraj aby parametry sjęci bezprzewodowej były zgodne z prawem |
| - Zabezpieczenia WiFi  | owaga.                      | Nieprawidłowe ustawienie może powodować zakłócenia.                             |
| - Filtrowanie MAC      |                             |                                                                                 |
| - Zaawansowane         | Tryb:                       | Mieszany 11bgn 🔹                                                                |
| - Statystyki           | Szerokość kanału:           | Auto                                                                            |
| Sieć dla gości         | Kanał:                      | Auto                                                                            |
| DHCP                   |                             |                                                                                 |
| Przekierowanie portów  |                             |                                                                                 |
| Bezpieczeństwo         |                             | Włacz nadajnik sjeci bezprzewodowej                                             |
| Kontrola rodzicielska  |                             |                                                                                 |
| Kontrola dostępu       |                             |                                                                                 |
| Routing zaawansowany   |                             | Włącz połączenie WDS                                                            |
| Kontrola przepustowośc |                             |                                                                                 |
| Wiązanie adresów IP/MA |                             | Zapisz                                                                          |
| Dynamiczny DNS         |                             |                                                                                 |
| Wsparcie IPv6          |                             |                                                                                 |

## Konfiguracja hasła sieci bezprzewodowej

Kliknij w **Sieć bezprzewodowa** a następnie w **Zabezpieczenia WiFi**. Zaznacz protokół **WPA/WPA2 Personal** i wpisz swoje hasło.

#### **TP-LINK**<sup>®</sup> WPS Sieć Zabezpieczenia sieci bezprzewodowej Sieć bezprze - Ustawienia - Zabezpieczenia WiFi - Filtrowanie MAC Brak zabezpieczeń Zaawansowane WPA/WPA2 - Personal(Zalecane) - Statystyki Wersja: WPA2-PSK ٠ Sieć dla gości Szyfrowanie: AES ٠ DHCP Hasło: TUTAJ WPISZ SWOJE HASŁO Przekierowanie portów (Możesz wprowadzić od 8 do 63 znaków ASCII lub od 8 do 64 znaków szesnastkowych.) Bezpieczeństwo Kontrola rodzicielska Częstotliwość aktualizacji klucza grupowego: 0 sekund Kontrola dostępu (Nie należy zmieniać jeżeli nie jest to konieczne, minimum 30, 0 oznacza brak aktualizacji) Routing zaawansowany WPA/WPA2 - Enterprise Kontrola przepustowośc Wersja: Automatycznie(Zalecane) ۲ Wiązanie adresów IP/MA Szyfrowanie: Automatycznie(Zalecane) • Dynamiczny DNS Wsparcie IPv6 Adres IP serwera Radius: (1-65535, 0 oznacza domyślny port 1812) Narzędzia systemowe Port Radius: 1812 Wyloguj Hasło Radius: 0 sekund Częstotliwość aktualizacji klucza grupowego:

Zapisujemy ustawienia.